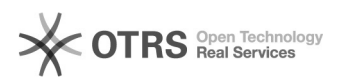

## Imprimir histórico do aluno no SIGAA 29/04/2024 11:44:58

## Imprimir artigo da FAQ

| Categoria:                                                                                                    | SIG - Sistema Integrado de Gestão::SIGAA | Votos:              | 0                                            |
|----------------------------------------------------------------------------------------------------|------------------------------------------|---------------------|----------------------------------------------|
| Estado:                                                                                                    | público (todos)                          | Resultado:          | 0.00 %                                       |
| Idioma:                                                                                                    | pt_BR                                    | Última atualização: | Qui 22 Out 07:17:04 2015 (America/Sao_Paulo) |
|                                                                                                    |                                          |                     |                                              |
| Palavras-chave                                                                                                    |                                          |                     |                                              |
| aluno, imprimir, histórico, SIGAA                                                                                                    |                                          |                     |                                              |
|                                                                                                    |                                          |                     |                                              |
| Problema (público)                                                                                                    |                                          |                     |                                              |
| Como imprimir histórico do aluno no SIGAA.                                                                                                    |                                          |                     |                                              |
|                                                                                                    |                                          |                     |                                              |
| Solução (público)                                                                                                    |                                          |                     |                                              |
| Observação: Para que o aluno imprima o seu histórico, primeiro é necessário<br>que o mesmo ative o seu cadastro no SIGAA.                                                               |                                          |                     |                                              |
| 1. Após ter executado sua ativação do cadastro no SIGAA, o aluno deverá<br>acessar o endereço:<br>sig.unifei.edu.br/sigaa:                                                              |                                          |                     |                                              |
| No campo "usuário" digite o número de seu CPF (somente os números), e no campo<br>"senha", digite<br>a senha que utilizava no Portal Acadêmico.                                         |                                          |                     |                                              |
| 2. Para emitir o seu histórico, o aluno deverá acessar o menu "Ensino / Emitir<br>Histórico":                                                                                           |                                          |                     |                                              |
| Será feito o download do histórico, para que o aluno possa imprimir e realizar<br>conferências<br>com os dados do histórico do portal e a declaração de<br>conformidade/inconformidade. |                                          |                     |                                              |